### INSTRUKCJA INSTALACJI

Po pobraniu pliku wykonywalnego, po uruchomieniu może wyświetlić się ekran Windows Smartscreen (pokazany niżej) ostrzegający o nieznanym pochodzeniu pliku. Jest to standardowa procedura dla plików o małej ilości pobrań – instalator oraz gra nie mają żadnego wirusa.

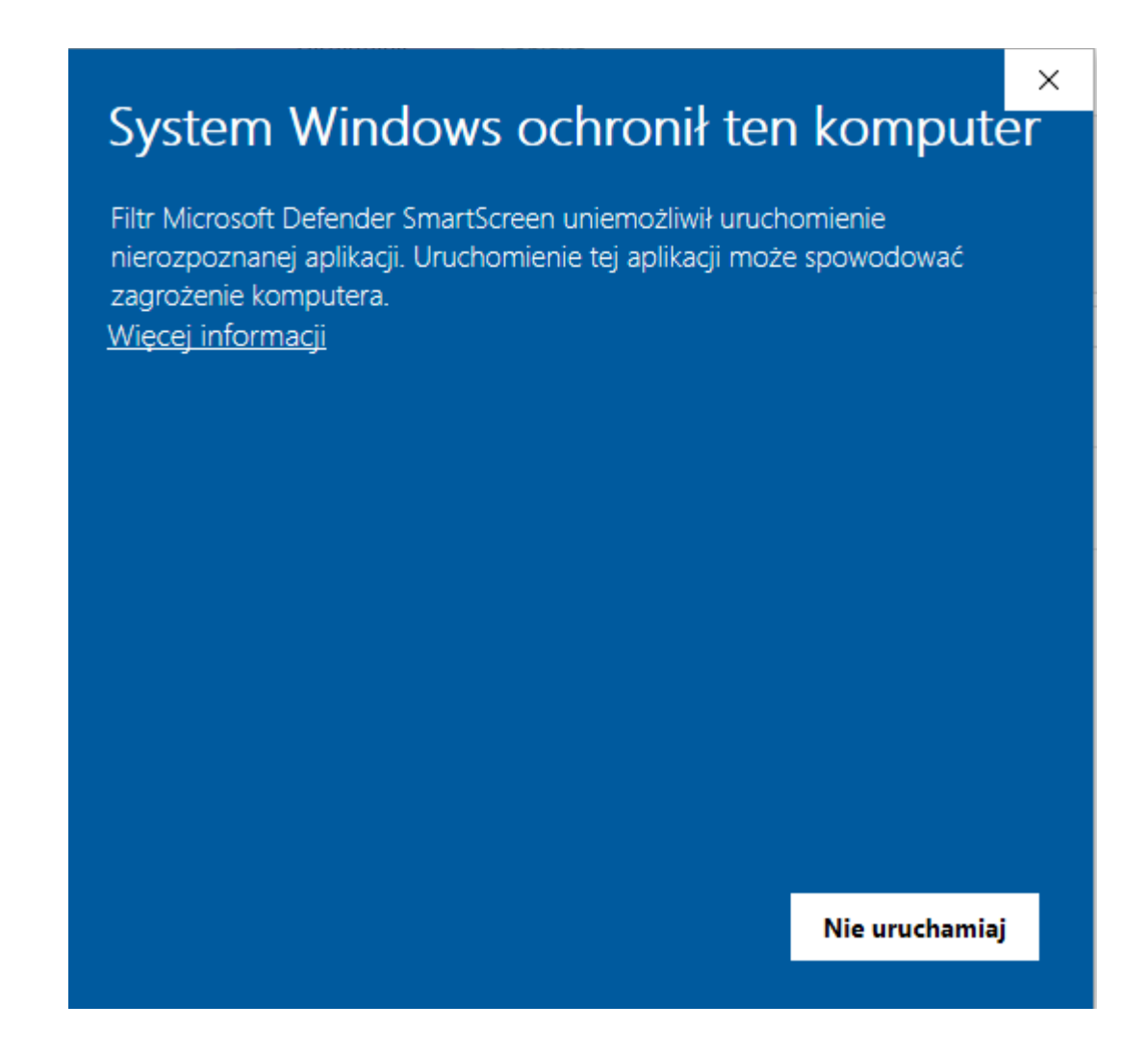

## Aby poprawnie zainstalować grę wykonuj następne kroki wedle poniższej instrukcji:

Naciśnij przycisk Więcej informacji

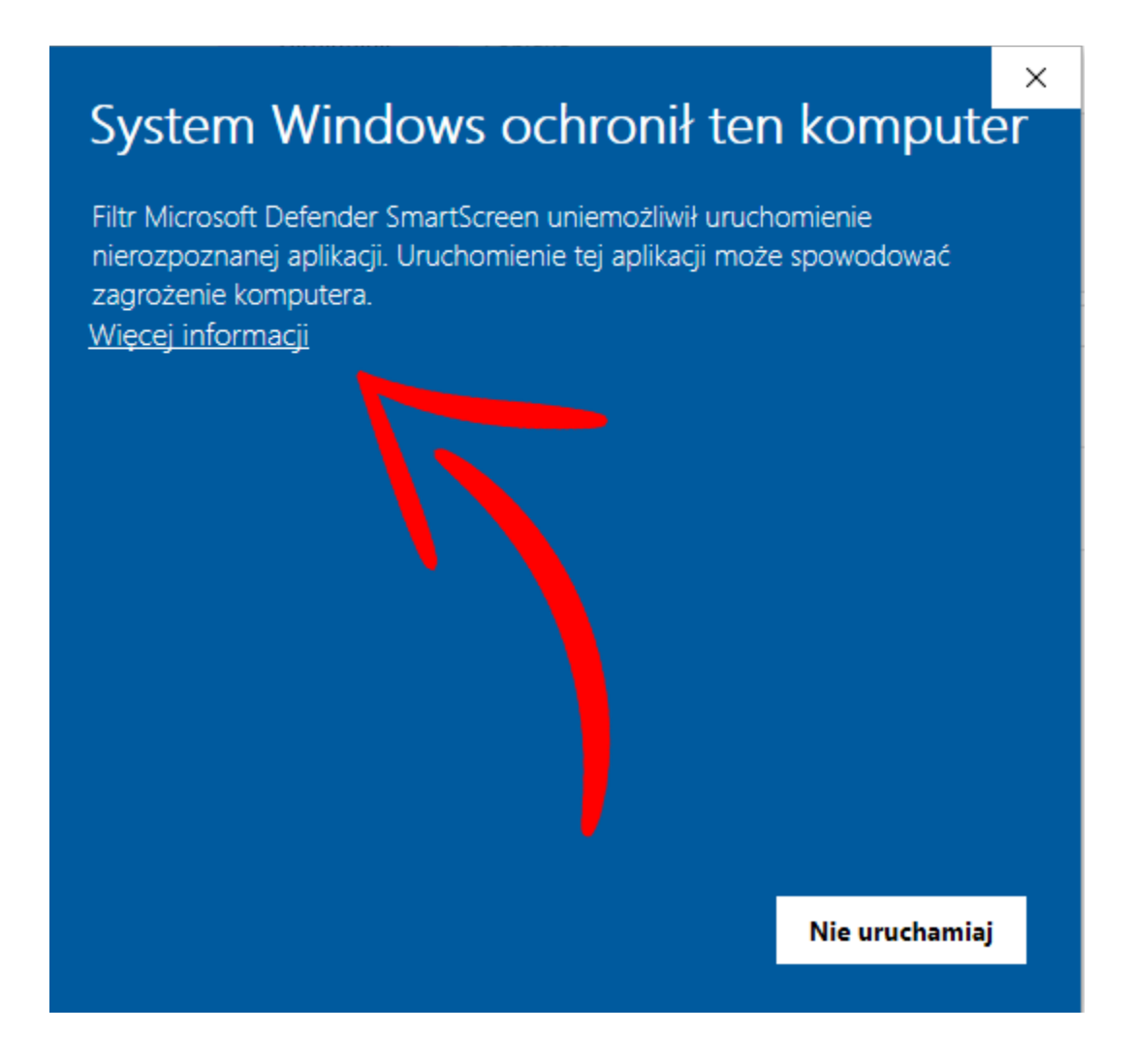

#### Następnie Uruchom mimo to

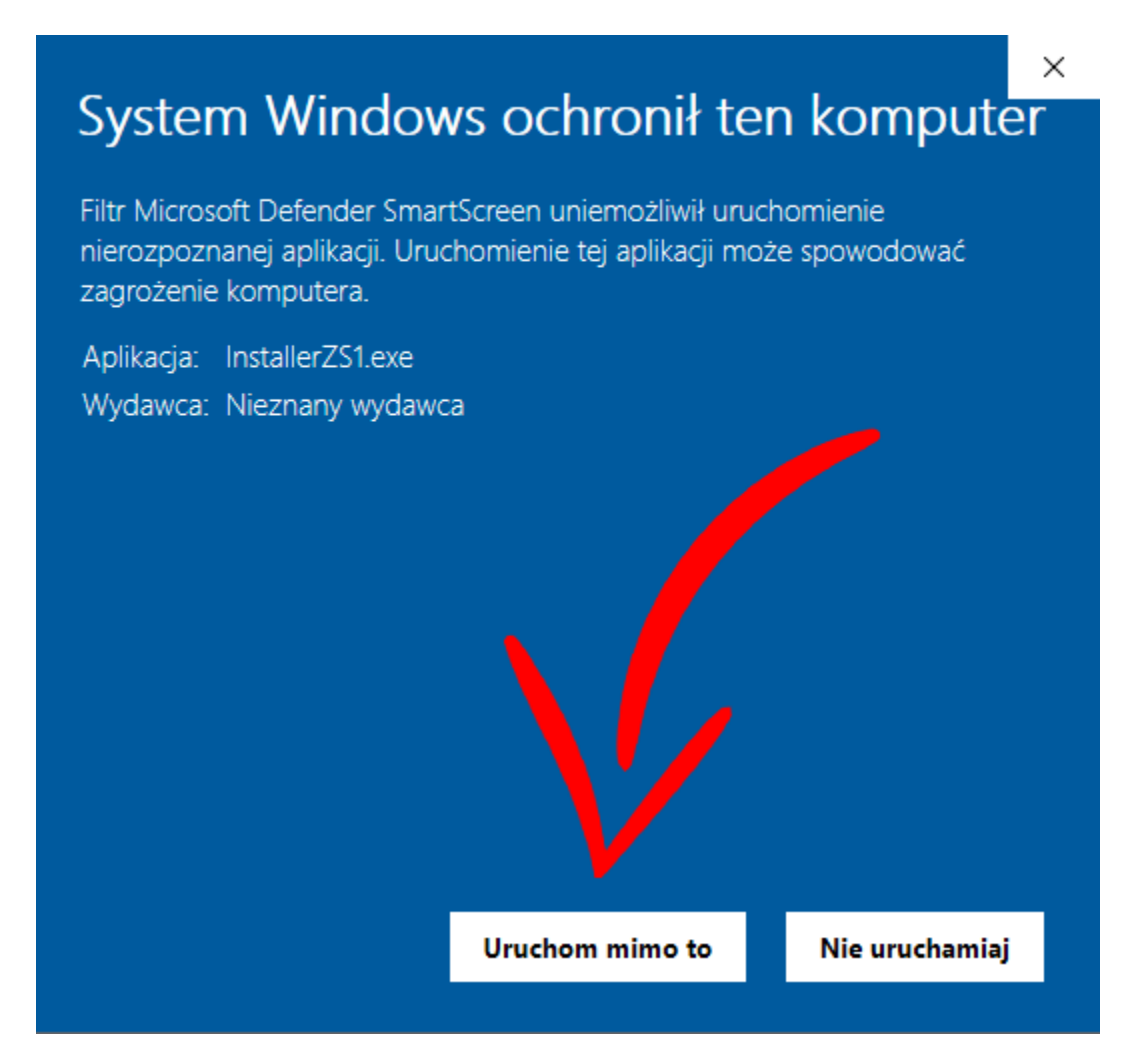

#### Teraz wybieramy preferowany typ instalacji

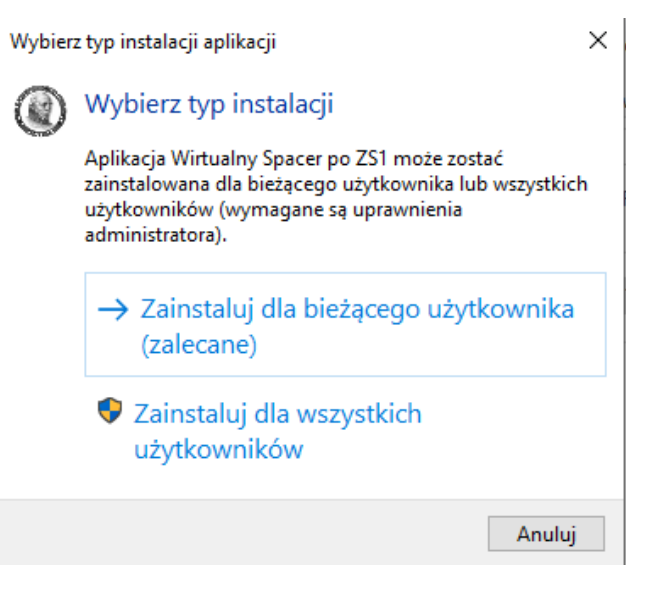

# Następnie wybieramy preferowaną lokalizację docelową. Folder w którym instalujemy grę powinien być **pusty**. Następnie klikamy **Dalej**.

| 🛞 Instalacja - Wirtualny Spacer po ZS1 (wersja 1.2)                                                                                                    |                                         | _              |             | ×                |
|----------------------------------------------------------------------------------------------------|-----------------------------------------|----------------|-------------|------------------|
| Lokalizacja docelowa<br>Gdzie ma zostać zainstalowana aplikacja Wirtualny Spacer po ZS1?                                                                                                    |                                         |                |             |                  |
| Instalator zainstaluje aplikację Wirtualny Spacer po ZS1 do wskaza                                                                                                    | nego poniżej                            | folderu.       |             |                  |
| Kliknij przycisk Dalej, aby kontynuować. Jeśli chcesz wskazać inny folder, klik                                                                                                    | nij przycisk P                          | rzeglądaj      | i.          |                  |
| C:\Users\Egzamin\AppData\Local\Programs\WirtualnySpacer                                                                                                    |                                         | Przeg          | lądaj       | ]                |
|                                                                                                    |                                         |                |             |                  |
|                                                                                                    |                                         |                |             |                  |
|                                                                                                    |                                         |                |             |                  |
|                                                                                                    |                                         |                |             |                  |
| Instalacja wymaga przynajmniej 1,80 GB wolnego miejsca na dysku.                                                                                                    |                                         |                |             |                  |
| Instalacja wymaga przynajmniej 1,80 GB wolnego miejsca na dysku.                                                                                                    | Dala                                    | ej             | Anu         | luj              |
| Instalacja wymaga przynajmniej 1,80 GB wolnego miejsca na dysku.<br>Wybieramy utwórz skrót na pulpicie                                                                                                    | e i klik                                | ⁼i<br>amy      | Anu<br>/ Da | uj<br>lej.       |
| Instalacja wymaga przynajmniej 1,80 GB wolnego miejsca na dysku.<br>Wybieramy utwórz skrót na pulpicie                                                                                                    | e i klik                                | ej<br>amy      | Anu<br>/ Da | uj<br>Ilej.<br>× |
| Instalacja wymaga przynajmniej 1,80 GB wolnego miejsca na dysku.<br>Wybieramy utwórz skrót na pulpicie<br>Instalacja - Wirtualny Spacer po ZS1 (wersja 1.2)<br>Zadania dodatkowe<br>Które zadania dodatkowe mają zostać wykonane?                                                                                                    | <br>e i klik                            | ei<br>amy<br>– | Anu<br>/ Da | uj<br>Ilej.<br>× |
| Instalacja wymaga przynajmniej 1,80 GB wolnego miejsca na dysku.<br>Wybieramy utwórz skrót na pulpicie<br>Instalacja - Wirtualny Spacer po ZS1 (wersja 1.2)<br>Zadania dodatkowe<br>Które zadania dodatkowe mają zostać wykonane?<br>Zaznacz dodatkowe zadania, które instalator ma wykonać podczas instalacj<br>ZS1, a następnie kliknij przycisk Dalej, aby kontynuować.                                         | <u>P</u> ak<br>e i klik<br>aplikacji Wi | ej<br>amy<br>  | Anu<br>/ Da | nlej.<br>×       |
| Instalacja wymaga przynajmniej 1,80 GB wolnego miejsca na dysku.<br>Wybieramy utwórz skrót na pulpicie<br>Instalacja - Wirtualny Spacer po ZS1 (wersja 1.2)<br>Zadania dodatkowe<br>Które zadania dodatkowe mają zostać wykonane?<br>Zaznacz dodatkowe zadania, które instalator ma wykonać podczas instalacj<br>ZS1, a następnie kliknij przycisk Dalej, aby kontynuować.<br>Dodatkowe skróty:                    | <u>P</u> ak<br>e i klik                 | ej<br>amy<br>– | Anu<br>/ Da | uj<br>Ilej.<br>× |
| Instalacja wymaga przynajmniej 1,80 GB wolnego miejsca na dysku.   Wybieramy utwórz skrót na pulpicie   Instalacja - Wirtualny Spacer po ZS1 (wersja 1.2)   Zadania dodatkowe   Które zadania dodatkowe mają zostać wykonane?   Zaznacz dodatkowe zadania, które instalator ma wykonać podczas instalacji ZS1, a następnie kliknij przycisk Dalej, aby kontynuować.   Dodatkowe skróty:   Útwórz skrót na pulpicie | <u>P</u> al<br>e i klik                 | ej<br>amy<br>– | Anu<br>/ Da | nlej.<br>×       |

Anuluj

#### Naciskamy Instaluj.

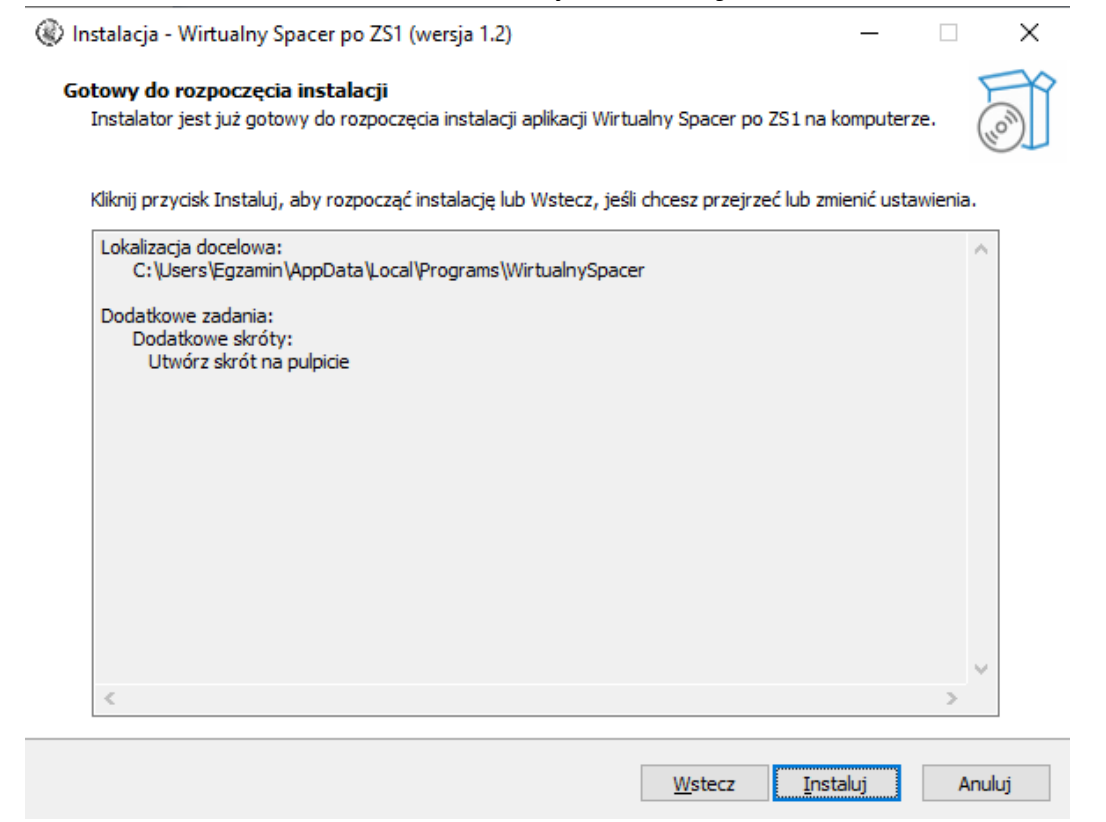

Zaznaczamy opcję "Uruchom aplikację Wirtualny Spacer po ZS1" i klikamy **Zakończ**.

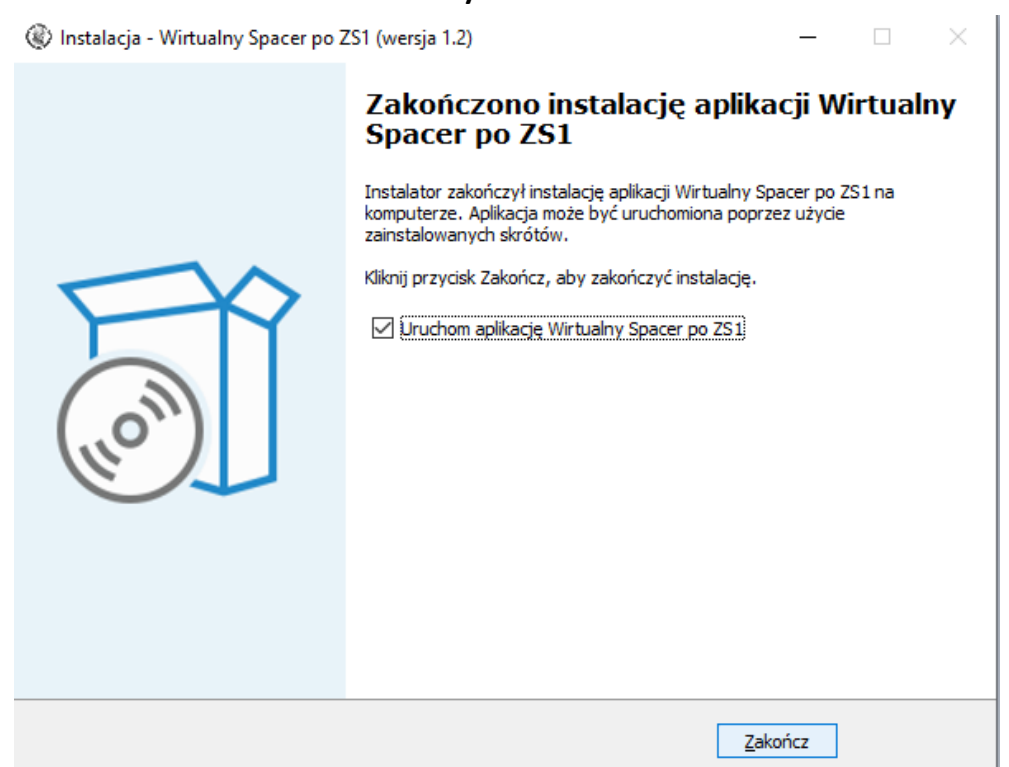

Teraz może wyskoczyć nam Błąd. Jest on związany z brakiem zainstalowanych komponentów wymaganych do uruchomienia gry. Naciskamy **Tak** by je zainstalować.

| Błąd                                           | $\times$                          |
|------------------------------------------------|-----------------------------------|
| The following component(s)                     | are required to run this program: |
| Microsoft Visual C++ Runtim<br>DirectX Runtime | e                                 |
| Would you like to install the                  | n now?                            |
|                                                | Tak Nie                           |

Akceptujemy regulamin i naciskamy **Install**. Żeby w pełni zainstalować program wymagane będzie potwierdzenie Administratora komputera.

![](_page_5_Picture_3.jpeg)

#### Następnie instalujemy funkcję .NET Framework naciskając P**obierz i** zainstaluj tę funkcję. Tu też wymagane będzie potwierdzenie Administratora.

Eunkcje systemu Windows

Aplikacja na tym komputerze wymaga następującej funkcji systemu Windows:

.NET Framework 3.5 (zawiera wersje .NET 2.0 i 3.0)

Pobierz i zainstaluj tę funkcję System Windows pobierze wymagane pliki z usługi Windows Update i ukończy instalację.

→ Pomiń instalację tej funkcji Aplikacje mogą nie działać poprawnie bez tej funkcji.

Wiecej informacji o tej funkcji

Anuluj

Х

Wszystko gotowe :) Możesz teraz grać w Wirtualny Spacer po Zespole Szkół nr 1 im. Stanisława Staszica w Szczytnie! :)